## SchoolSpider – Parent Communication platform

1. Download the SchoolSpider parent app to your mobile or tablet device

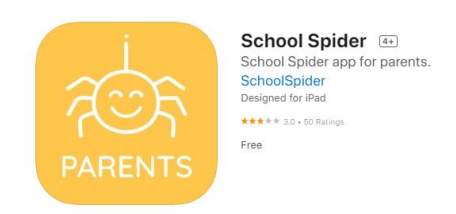

2. Once you have downloaded and opened the app, you will be asked to select the school from the dropdown list:

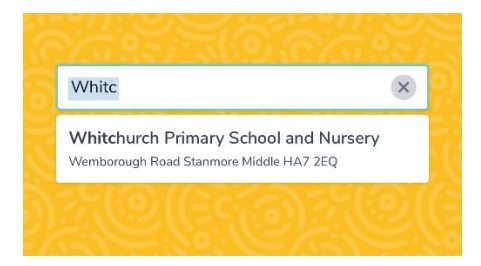

3. Click on Parent Login at the top of the screen:

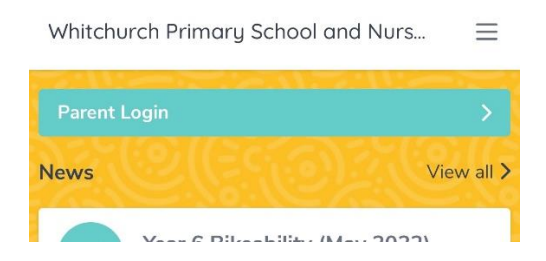

4. Click on 'Create Account':

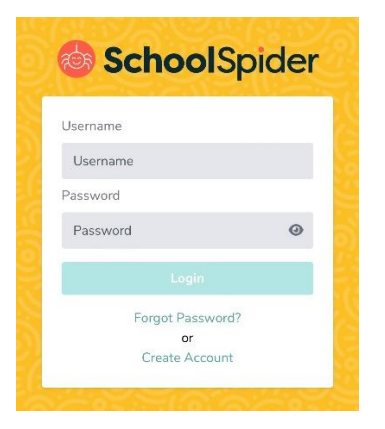

5. Enter your email address, select the school and click on 'Send link'

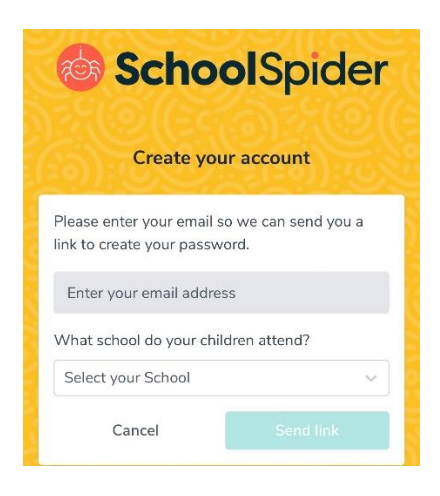

6. You will receive an email from 'Whitchurch Primary School' asking you to reset your password. Please follow the instructions to create a password and then log in to SchoolSpider

You are receiving this email because either you or your school has requested a password reset / create for your guardian account.

Your Username: Your username will be your first and last name, no spaces and all lower case

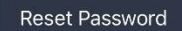

This password reset link will expire in 60 minutes.